## KB-A1189G4(2G/NB/4G)简易说明

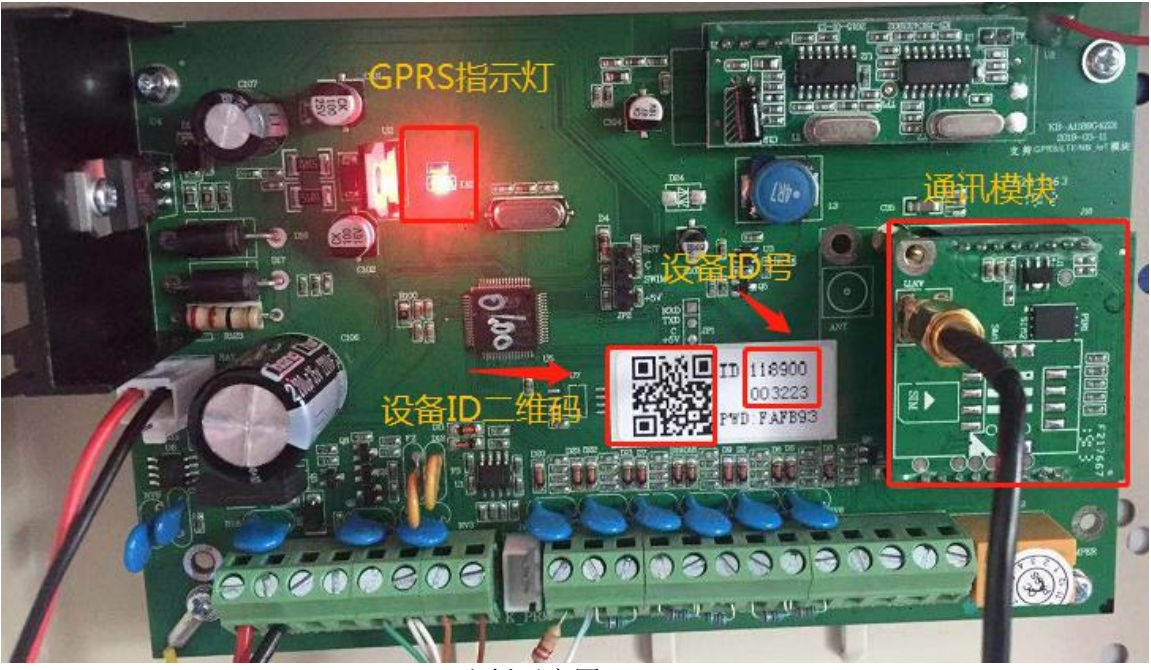

1189G4 主板示意图

- 一、科立信 KB-A1189G4 主板与 1189G1 主板不同 需要注意事项如下:
- 1、1189G4 通讯模块可根据用户的需求自由更换 2G、4G 或 NB-IOT 模块
- 2、主板自带 ID 号,出厂已设置好固定 12 位设备 ID 和科立信的 IP 地 址、设备端口号,保全商直接插卡上电,即可自动上线。 注:不需要键盘或发短信设置
- 3、如果保全商是自建服务器的,需要键盘修改 IP 地址和端口号。

```
指令地址88:设置主服务器IP,例如:120.25.250.113

[012345] + [*] + [0] + [#] → [88] + [120 @25 @250 @113]+[#]

数据位:主服务器IP地址(备注:不支持域名输入)

在0-9中取值,符号[.]用[@]代替:总位数大于7,小于16,单段值范围0~255。

指令地址89:设置主服务器端口,例如:9024

[012345] + [*] + [0] + [#] → [89] + [9024] + [#]

数据位:主服务器端口

在0-9中取值:值范围1~65535
```

## 二、平台添加设备注意事项:

1、平台添加 1189G4(2G 或 4G)时,平台选择的型号为 KB-A1189G4 2、平台添加 1189G4(NB)时,平台应选择的型号为 KB-A1189G4(NB)

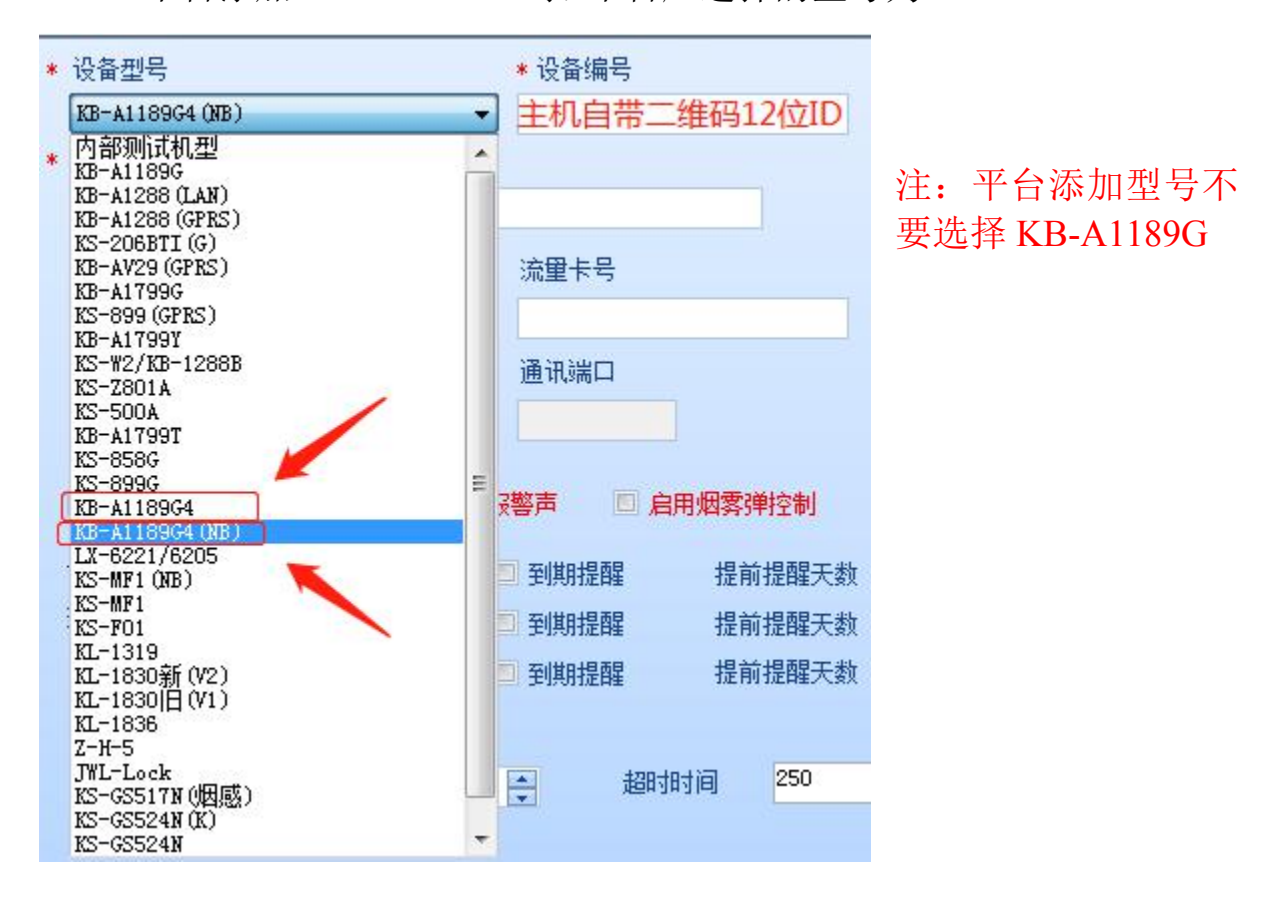

3、主板上的二维码是为安装人员调试使用 K10 Puls 直接扫描二维码添加设备,在 APP 上即可设置所有的编程项

## 三、APP 的使用

请确认报警主机已与服务器连接成功(主板上的指示灯为长亮)且手机也能正常上网。 1、下载 APP 软件: K10PLUS, 手机扫描对应二维码下载软件:

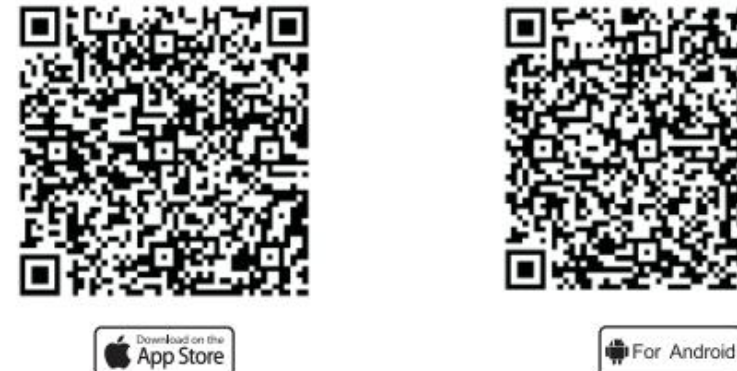

安卓手机用户也可在 360 手机助手上直接搜索 "K10 PLUS"下载, 苹果手机用户也可在苹果应用商城上直接搜索 "K10 PLUS"下载。

注意:为确保 APP 能够正常接收到推送的警情,在安装完成后请务必做以下操作:

1) 手机自启动管理里将 K10 PLUS APP 设置为允许自动启动

2) 手机内存清理设置或后台应用保护设置内将 K10 PLUS APP 设置内存清理白名单或者后 台应用保护

3) 手机通知栏管理里,将K10 PLUS APP 设置为允许

2、打开 APP 注册账号。(使用手机或者邮箱注册)

| 6                                |        |
|----------------------------------|--------|
| <ul> <li>请输入手机号码或邮箱地站</li> </ul> | ż      |
| ▲ 请输入密码                          |        |
| LH.                              | 忘记密码 7 |

| 请输入手机号码       |
|---------------|
|               |
| 合 请输入密码       |
| 高 请再次输入密码     |
| 合 请输入验证码 获w参证 |

- 3、添加报警主机
  - 1) 点击右上角"1"。

2)添加新设备→报警主机。

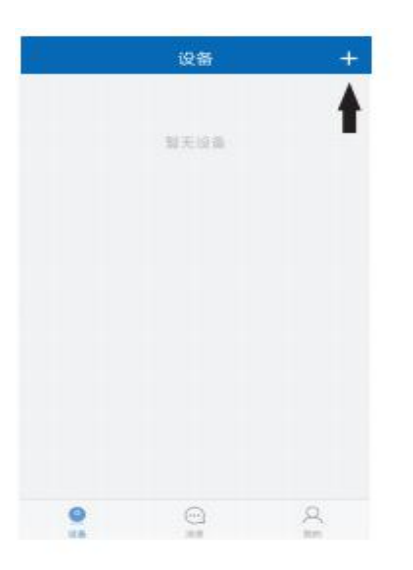

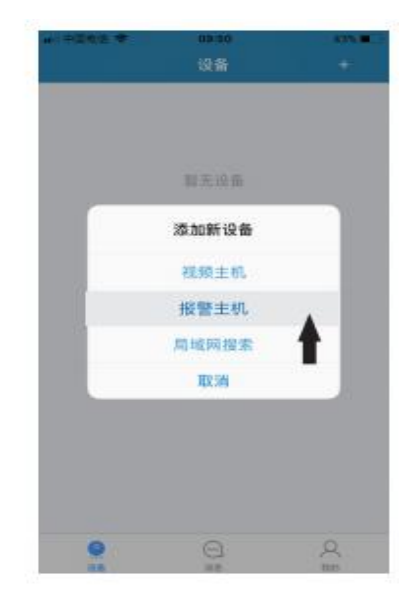

3) 手动填写设备编号和密码; 4) 添加成功。 或者点击右上角" 🔡 ",设备

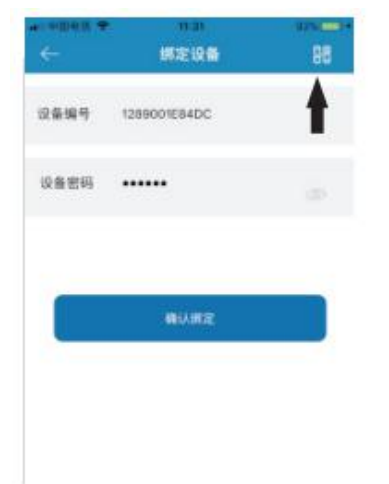

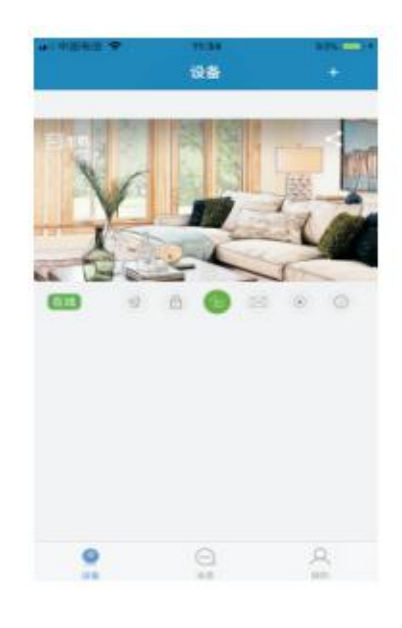

扫描设备二维码。

4、报警主机操作说明

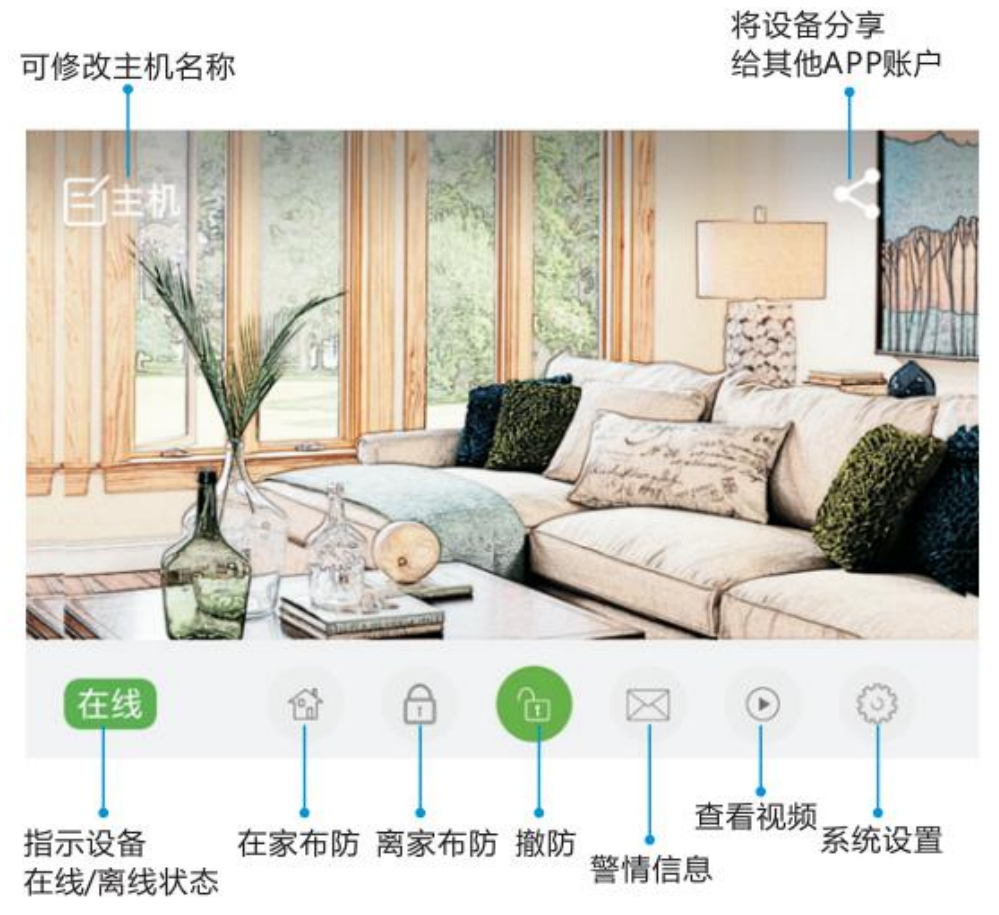

提示: 其他 APP 账号无法再直接添加该主机, 需由首次添加的 APP 账号分享。 系统设置菜单里可对主机进行所有编程项修改。

| ○中国电信 ◆ | 11 03<br>系统设置 | • ( 68%    | •••••••••••••••••••••••••••••••••••••• | 回道 ♥ 11-03<br>系统设置 |
|---------|---------------|------------|----------------------------------------|--------------------|
| 1 警声    |               | $\bigcirc$ | 0                                      | 网络参数               |
| 1联动     |               | 0          | Ü                                      | 时间管理               |
| PGM     |               | O          | -                                      | 事件开关               |
| 旁路      |               | 5          | 40                                     | 防区设置               |
| 系統      | 12            |            | ➡ @                                    | 密码管理               |
| 警情状态    | 1             | >          | đ                                      | 无线警号               |
| 设备状态    |               |            | 02                                     | 巡更器对码              |
| 修改名称    |               |            | $\oplus$                               | 定时布撒防              |
| 重启设备    |               |            | 68                                     | 交叉防区               |
| 分享设备    |               |            | 10 (0                                  | 遥控器对码              |
| 恢复出厂    |               |            |                                        | GPRS               |
| 报警主机复位  | Ż             |            |                                        | 新消息提醒              |

## 5、主机关联视频

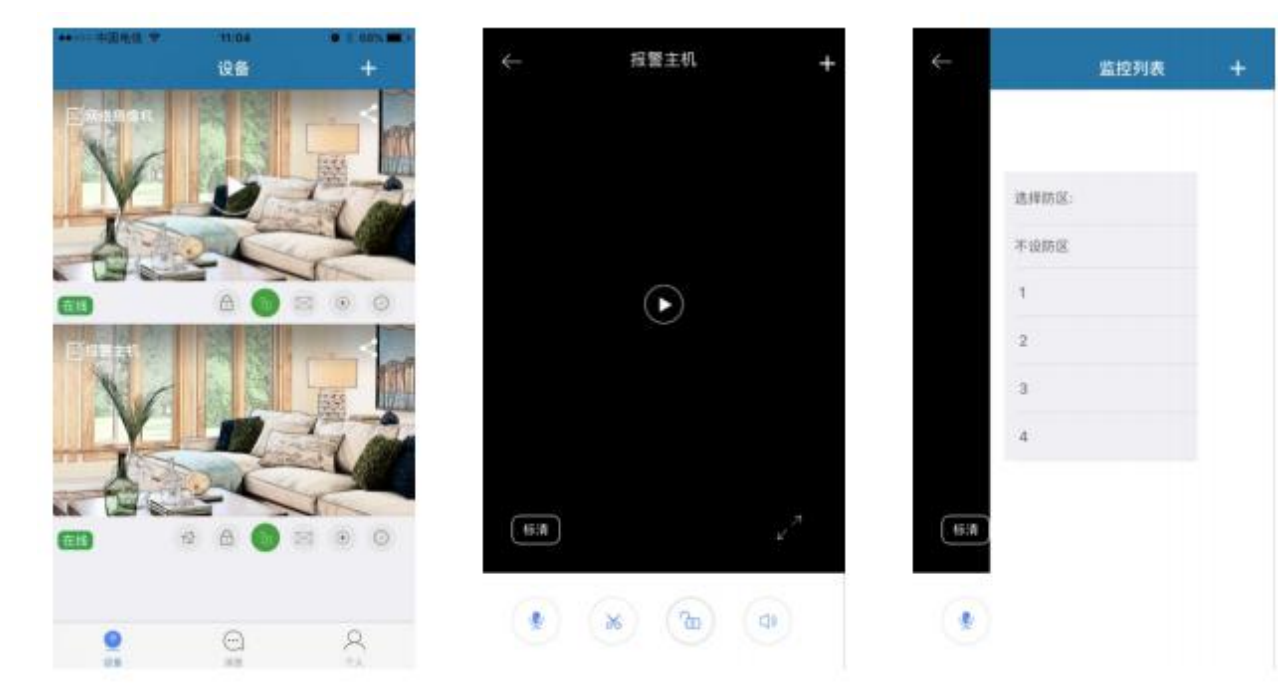

1)点击主机上的"●"; 2)点击右上角"+"; 2)选择需要关联视频的防区;

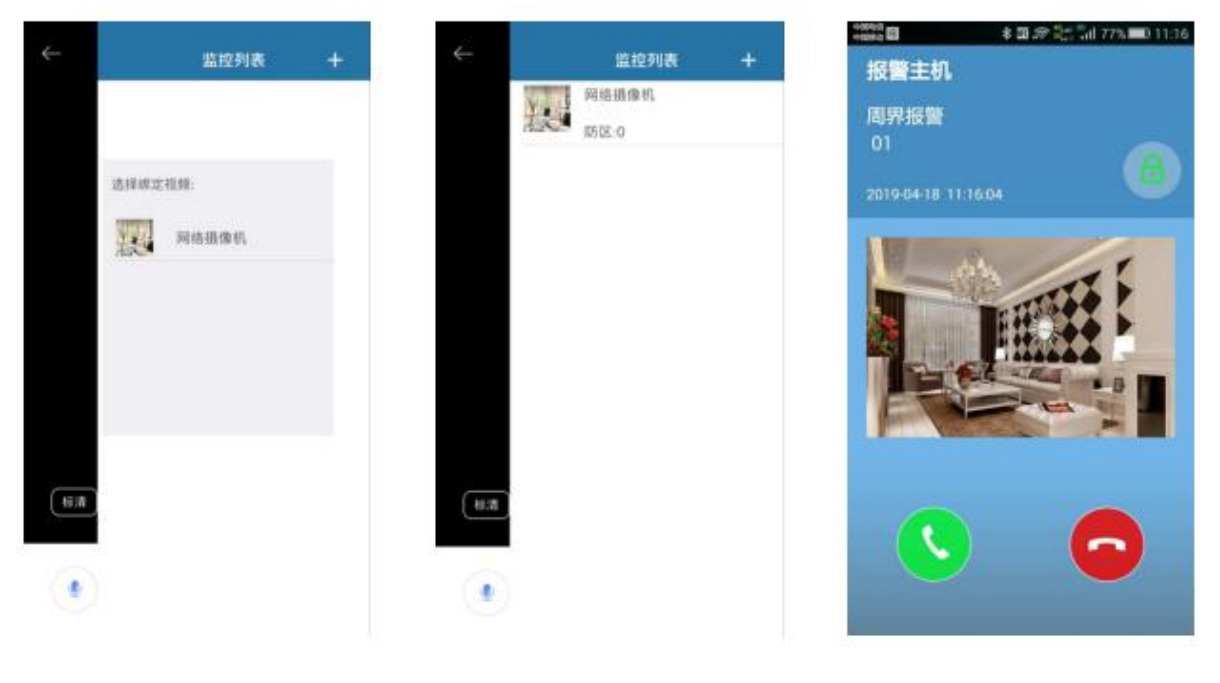

 选择该防区需要关联的视频 2)关联成功列表可查看该主机 所关联的所有视频

3)防区报警后,手机 收到弹屏提醒,点击
" ",直接观看防区 所关联的视频

提示:

1) APP 上需事先添加好视频。

2) 未关联视频的防区报警或其他报警事件默认自动关联"不设防区"的视频。

3)报警后,苹果手机是收到消息提醒,无法直接查看相关联视频,需在监控列 表手动查看相关联视频。

6、删除设备(解绑设备)苹果 APP: 按住设备往左滑动,出现删除提示。安卓 APP: 长按住设备,出现移除设备提示。

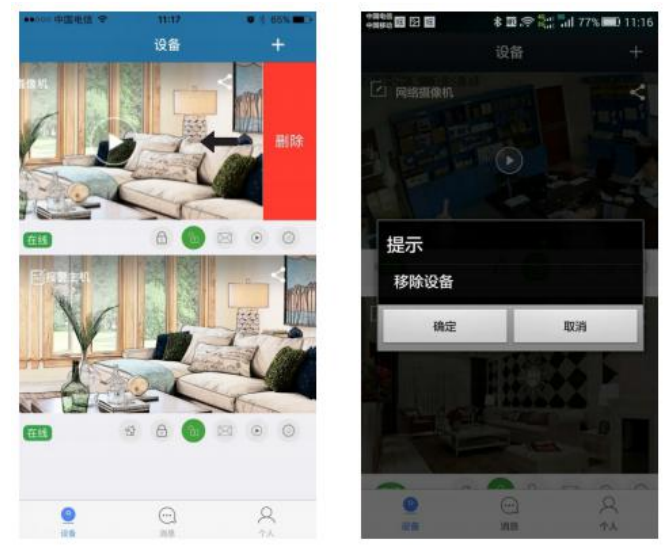